# **RSA Event Source Configuration Guide**

# SafeNet HSM

Last Modified: Tuesday, August 12, 2014

| Event Source (Device) Product Information |                                   |
|-------------------------------------------|-----------------------------------|
| Vendor                                    | SafeNet                           |
| Event Source (Device)                     | Hardware Security Module          |
| Supported Versions                        | 6.2.0                             |
| RSA Product Information                   |                                   |
| Supported Version                         | RSA enVision 4.0 and 4.1          |
|                                           | Security Analytics 10.0 and later |
| Event Source (Device) Type                | safenethsm, 321                   |
| Collection Method                         | Syslog                            |
| Event Source (Device) Class.Subclass      | Security.Access Control           |
| Content 2.0 Table                         | Firewall                          |

This document contains the following information for the SafeNet HSM event source:

- **Configuration Instructions**
- <u>Release Notes 20140812-120845</u>

### SafeNet HSM Configuration Instructions

## **Configure SafeNet Hardware Security Module**

#### To configure SafeNet HSM:

- 1. Log on to the SafeNet DataSecure Management Console.
- 2. In the Device tab, select Log Configuration > Rotation & syslog.
- 3. Click the Edit button in the Syslog Settings section.
- 4. For the System and Audit rows, enter the IP address for the enVision appliance in the Syslog Server #1 IP field.
- 5. You can accept the remaining default values, or enter other values as needed.
- 6. Click Save to save your changes.

### SafeNet HSM Release Notes (20140812-120845)

#### What's New in This Release

RSA added support for SafeNet HSM.